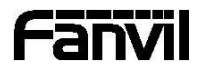

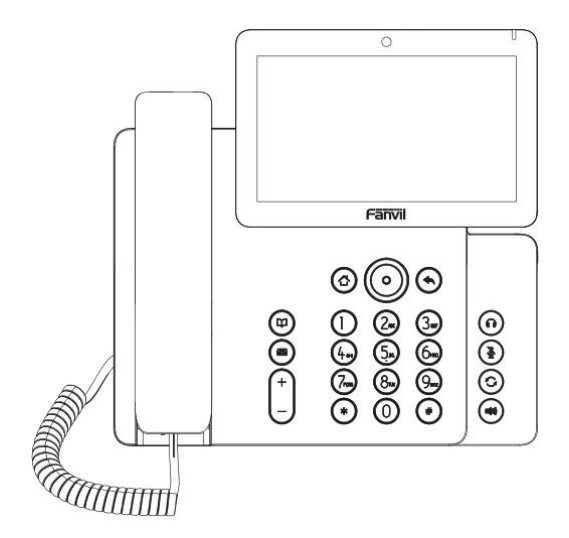

# V67

# Краткая инструкция

Fanvil Technology Co., Ltd www.fanvil.com V1.0R

# Состав упаковки

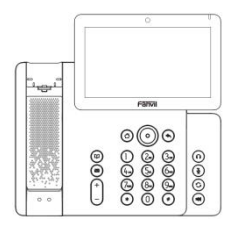

IP телефон

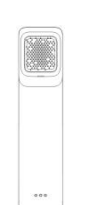

Трубка

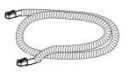

Витой шнур

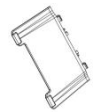

Подставка

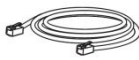

Ethernet кабель

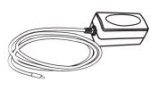

Адаптер питания

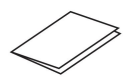

Краткая инструкция

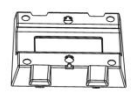

Настенное крепление (покупается отдельно)

| <b>1(</b> 1) | Громкая связь   | II | Вызов на удержании |    | Новое SMS          | く                  | Исходящие вызовы  |
|--------------|-----------------|----|--------------------|----|--------------------|--------------------|-------------------|
| $\bigcirc$   | Режим гарнитуры | A  | Автоответ          | مە | Новые сообщ.       | Ý                  | Пропущенные       |
|              |                 |    | включен            |    | Голосовой почты    |                    | вызовы            |
| 0            | Режим трубки    | (- | Переадрес. активна | Θ  | Не беспокоить      | (→                 | Переадрес. вызовы |
|              | .,              |    |                    |    | активировано       |                    |                   |
| ¥            | Микрофон выкл   | Ř  | Интернет отключен  | 4  | Пропущенные        |                    | Беспровод. сеть   |
|              |                 |    |                    |    | вызовы (статус)    |                    | подключена        |
| Ŵ            | Бесшумный режим | Ţ  | Интернет подключен | ۲  | Принятый вызов (ы) | $\bigtriangledown$ | Беспровод. сеть   |
|              |                 |    |                    |    |                    |                    | отключена         |

# Иконки на экране

J

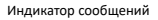

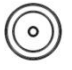

Клавиши навигации и клавиша ОК. Длинное нажатие вверх — проверка общей информации телефона (IP адрес, MAC адрес

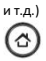

Клавиша домой. Переход на главную

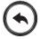

Клавиша назад, возврат к предыдущему

(1)

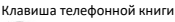

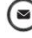

Клавиша голосовой почты

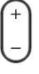

В ожидании: изменение громкости звонка В разговоре: изменение текущей громкости звука (в гарнитуре, трубке или громкой связи)

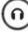

Клавиша гарнитуры. Актив./Деактив.

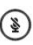

В ожидании: Вкл/Выкл бесшумного режима В разговоре: Вкл/Выкл микрофона

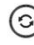

Клавиша повтора, набор последнего номера.

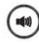

Клавиша громкой связи. Активировать/Деактивировать

# Установка устройства

Установите подставку и отрегулируйте удобный угол экрана

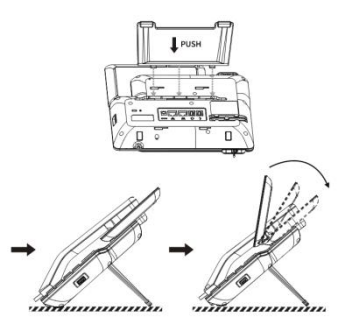

• Зафиксируйте крышку камеры по необходимости

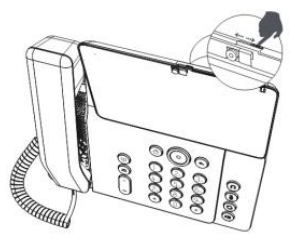

Настенный монтаж (крепление покупается отдельно)

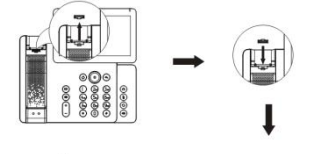

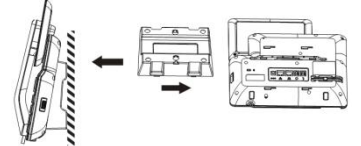

#### Подключение периферийных устройств

Пожалуйста подключите адаптер питания, сеть, ПК, трубку, гарнитуру и аксессуары согласно картинке:

USB порт: подключите USB устройство (USB накопитель или гарнитуру)

- (2) Порт питания: подключите адаптер питания.
- (3) Сетевой порт: подключите кабель ЛВС.
- ④ ПК порт: подключите сетевой кабель к ПК.
- (5) Порт гарнитуры.
- ⑥ Порт телефонной трубки.

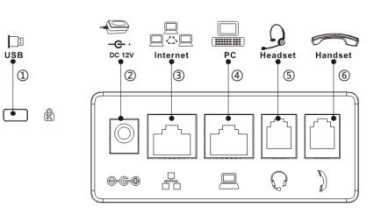

## Конфигурация

#### Конфигурация через телефон

1. Нажмите иконку настроек телефона.

 Выберите настройки Ethernet: Укажите необходимый режим (DHCP/Статика/PPPoE).

 Выберите линию: Включите аккаунт, введите данные SIP сервера, логин, пароль, порт и другую информацию.

4. Сохраните конфигурацию.

#### Конфигурация через веб

 Узнайте IP адрес телефона: Нажмите иконку настроек телефона > Обшая информация.

2. Вход: Введите IP адрес в браузере. ПК и телефон должны

находиться в одном сегменте сети. Логин пароль по умолчанию 'admin'

- 3. Конфигурация: Настройте сеть, аккаунт и прочие данные
- 4. Сохраните конфигурацию.

# Настройки языка

- 1. Нажмите иконку настроек > Язык и Ввод > Язык.
- 2. Выберите необходимый язык

#### Совершение вызова

- 1. Преднабор: Введите номер телефона и поднимите трубку
- 2. Прямой набор: Поднимите трубку и введите номер телефона

 <u>Громкая связь</u>: Введите номер телефона и нажмите клавишу 🖤 и наоборот

4. Гарнитура: введите номер телефона и нажмите **П** или наоборот.

5. Спец. линия: нажмите клавишу линии, введите номер и нажмите вызов

6. Клавиша набора: Нажмите клавишу набора и введите номер.

# Прием вызова

- 1. Через трубку: поднимите трубку.
- <u>Через гарнитуру:</u> нажмите Ω.
- Через громкую связь нажмите 10.

#### Повтор

1. Нажмите клавишу 🖸 для повторного набора номера.

# Выкл. микрофона

- 1. Нажмите 🎽 для отключения микрофона во время вызова.
- 2. Нажмите 🔌 снова для включения микрофона.

# Постановка на удержание

 Нажмите программную клавишу Удержания и вызов будет поставлен на удержание.

2. Для возврата вызова нажмите клавишу Возобновить.

Заметка: если у вас более одного активного вызова, вы можете перемещаться между ними через клавишу навигации

# Перевод вызова

#### Перевод с уведомлением:

 Нажмите прогр. клавишу перевода во время вызова, и вызов будет поставлен на удержание.

2. Наберите второй телефонный номер.

 Когда ответят, снова нажмите клавишу прогр. клавишу Перевода для завершения операции.

#### Слепой перевод:

1. Нажмите прогр. клавишу перевода во время вызова, и вызов будет поставлен на удержание

2. Введите второй номер и нажмите прогр. клавишу Перевод.

# Переадресация

 Нажмите иконку настроек телефона > Линия > Выбор линии > Настройки переадресации.

 Выберите линию, тип переадресации, введите номер и статус и нажмите клавишу ОК.

#### Конференция

1. На линии с первым участником нажмите программную клавишу

- Конференции и вызов будет поставлен на удержание.
- 2. Наберите второго участника.

 После установки вызова снова нажмите программную клавишу конференции для совместной конференции.

## Программируемые клавиши

#### DSS клавиши:

1. Вы можете настроить клавиши телефона через веб-интерфейс.

 Клавиши, которые пустые, вы можете настроить нажатием на них, либо через длительное нажатие. Выберите тип, укажите значение и нажмите иконку √.

#### Другие клавиши:

 Вы можете настроить ярлыки клавиш навигации через веб-интерфейс телефона.

2. Нажмите иконку настроек телефона > Клавиши, выберите тип и значение, которое вам необходимо и нажмите символ  $\sqrt{}$ .

# Не беспокоить

 Нажмите иконку НБсп 
 или нажмите настройки телефона > DND.

2. Настройте режим

# Голосовые сообщения

 Для доступа к голосовой почте, нажмите кнопку № или индикатор голосовых сообщений 
количество сообщение сервера будет отображено на экране.

2. Выберите линию и прослушайте сообщения.

# Bluetooth

1. Нажмите иконку Bluetooth в строке статуса для настройки Bluetooth.

2. Нажмите иконку настройки > Bluetooth для входа в Bluetooth интерфейс.

 После открытия, вы увидите список доступных устройств, найдите нужные и произведите соединение.

# WiFi

1. Нажмите иконку WiFi в строке статуса.

 Нажмите иконку настройки > WiFi для входа режим конфигурации WiFi интерфейса.

- 3. После открытия, вы увидите список WiFi сетей.
- 4. Выберите WiFi к которому вы желаете подключиться.

5. Введите пароль к WiFi. По умолчанию будет установлен DHCP режим.

# Журнал вызовов

1. Нажмите иконку журнала вызовов 💟

 Пролистайте список с помощью клавиш навигации или через интерфейс сенсорного экрана.

#### Телефонная книга

#### Доступ к телефонной книге:

- 1. Нажмите иконку Контакты.
- 2. Выберите Все контакты или другую группу.
- 3. Для вызова записи нажмите иконку 🕻.

#### Добавить запись:

 Нажмите иконку Контакты, нажмите Все контакты или другую группу > Нажмите иконку добавить.

Введите имя и номер и нажмите клавишу ОК √.

Fanvil Technology Co., Ltd Website: www.fanvil.com EMail: sales@fanvil.com Tel: +86-755-2640-2199 Fax: +86-755-2640-2618 Add: 10/F Block A, Dualshine Global Science Innovation Center, Honglang North 2nd Road, Bao'an District, Shenzhen, China